## How to replenish a trust/escrow account balance

To replenish your trust/escrow account online you must be listed as an authorized user and have requested your Public User ID for the Citizen Access Portal is linked to the trust account. Please email <u>bdfpfinance@clarkcountynv.gov</u> to link your account and/or being added as an authorized user. Please be aware only the Account Manager may authorize a user and/or linking of your public user id for payment online.

- 1. Login to the Citizen Access Portal <u>https://aca-prod.accela.com/CLARKCO/Default.aspx</u>
- 2. Go to "Account Management."

|              | and all      | 27       | 11 100                 | St 110          |               |                | 1.12.181   |                    |        |
|--------------|--------------|----------|------------------------|-----------------|---------------|----------------|------------|--------------------|--------|
|              | Home         | Building | Comprehensive Planning | Fire Prevention | n Public F    | Response Offic | ce Pul     | olic Works         |        |
|              |              |          |                        | Announcements   | Logged in as: | My Folders (0) | 📜 Cart (0) | Account Management | Logout |
| Clark County | Citizen Acce | SS       |                        |                 |               |                |            |                    |        |

3. Scroll down to "Trust Account Information" and click "Deposit."

| Trust Account Inform                | ation   |         |             |        |                |         |
|-------------------------------------|---------|---------|-------------|--------|----------------|---------|
| Showing 1-1 of 1   Download results |         |         |             |        |                |         |
| Account ID                          | Agency  | Balance | Description | Status | Ledger Account | Action  |
| 147852                              | CLARKCO | \$0.00  | TESTTRUST   | Active | 100000         | Deposit |

4. You can pay with a Credit Card (fees apply) or Bank Account (E-Check). Enter the amount you wish to deposit, select the payment type you are using, and then click "Submit Payment".

| Payment Options                                                         |                     |
|-------------------------------------------------------------------------|---------------------|
| Account ID:<br>147852                                                   | * Amount:<br>100000 |
| <ul> <li>Pay with Credit Card</li> <li>Pay with Bank Account</li> </ul> |                     |
| Submit Payment »                                                        |                     |

5. You will be directed to a secure website to enter billing information.

| Billing                        | Payment          | Review       | Receipt |
|--------------------------------|------------------|--------------|---------|
|                                |                  |              |         |
| Billing Information            |                  | Your Order   |         |
|                                | * Required field |              |         |
| First Name *                   |                  | Total amount | \$90.00 |
|                                |                  |              |         |
| Last Name *                    |                  |              |         |
| Company Name                   |                  |              |         |
|                                |                  |              |         |
| Address Line 1 *               |                  |              |         |
|                                |                  |              |         |
| City *                         |                  |              |         |
|                                |                  |              |         |
| Country/Region *               |                  |              |         |
| United States of America       | ~                |              |         |
| State/Province *               |                  |              |         |
| ~                              |                  |              |         |
| Zip/Postal Code *              |                  |              |         |
|                                |                  |              |         |
| Email *                        |                  |              |         |
| jessica.kopp@clarkcountynv.gov |                  |              |         |
|                                |                  |              |         |
|                                | Next             |              |         |
| Cancel Order                   |                  |              |         |
| Sance Croft                    |                  |              |         |

6. Enter card or bank account information > then select next

| Billing                                                                                                    | Payment                        | Review       | Receipt |
|----------------------------------------------------------------------------------------------------|--------------------------------|--------------|---------|
| Payment Details                                                                                                    | •                              | Your Order   |         |
| Card Type *                                                                                                    | * Required field<br>Mastercard | Total amount | \$90.00 |
| Card Number * Expiration Month * Expiration Year * Month  Year CVN * This code is a three or four dial number printed on I | he back or front of credit     |              |         |
| Back                                                                                                    | Next                           |              |         |

7. Review the order and select pay. A receipt will be sent to the email that was provided under billing information.

| Billing                                                                       | Payment         | Review                                            | Receipt              |
|-------------------------------------------------------------------------------|-----------------|---------------------------------------------------|----------------------|
| Review your Order                                                             |                 |                                                   |                      |
| Billing Address                                                               |                 |                                                   |                      |
| TEST TEST<br>TEST<br>LAS VEGAS<br>Nevada<br>89118<br>United States of America |                 |                                                   |                      |
| Payment Details                                                               |                 | Your Order                                        |                      |
| Card Type                                                                     | Visa            | Subtotal                                          | \$90.00              |
| Card Number                                                                   | xxxxxxxxxxx1111 | Service fee                                       | \$2.39               |
| Expiration Date                                                               | 02-2026         | Total amount                                      | \$92.39              |
|                                                                               |                 | By clicking Pay, I agree to the <u>Service Fe</u> | e Terms & Conditions |
| Back                                                                          |                 |                                                   | Pay                  |
| Cancel Order                                                                  |                 |                                                   |                      |
|                                                                               |                 |                                                   |                      |